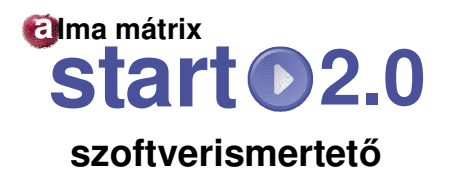

Az alma mátrix START program segítségével **egyéni fejlesztési terveket** készíthetünk integrált nevelésben résztvevő, hátrányos helyzetű, vagy más gyermek részére.

A program használata speciális számítógépes ismereteket nem igényel, alapfokú ismeretekre azonban szükség van.

<u>A programot a CD lemezről a számítógépre kell másolni</u>, mivel csak így működik a nyomtatás funkció, és így lesznek menthetők az elkészült anyagok.

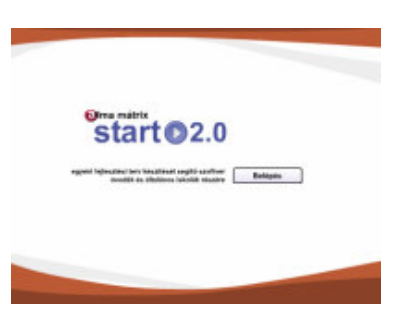

### Első lépések

A program indítása és a "Belépés" után a <u>gyermek adatait tartalmazó képernyőhöz</u> érkezünk. (A képen látható színek a különböző szoftver változatokban eltérhetnek!)

| Start 2.0                                                                                 | Fejlesztési terv általános tantervű osztályok részére.                                                                                                    |                                                                                                    |
|-------------------------------------------------------------------------------------------|----------------------------------------------------------------------------------------------------|----------------------------------------------------------------------------------------------------|
|                                                                                           | Mozgásos területek Nyelvi készségek                                                                                                    | Gondolkodás Feladatvégzés Egyéb területek                                                                                                    |
| Fejlesztési adatbázis<br>betöltése<br>1-4 .fab (*****<br>1-6 karakter<br>(betű vagy szám) | Gyermek adatai:<br>Név:<br>Születési idő:<br>Anyja neve:<br>Intézmény neve:                                                                                                    |                                                                                                    |
| Fejlesztési terv<br>MENTÉSE                                                               | Iskolás gyermek esetén:<br>Évfolyam: 1, 2, Agyermek egyedi                                                                                                    | Milyen céllal készül a fejlesztési terv?                                                                                                    |
| Fejlesztési terv<br>BETÖLTÉSE                                                             | Ösztály:         a, b,         a zonosnoja, a lementett fáji neve.           Naplósorszám:         01, 02,         a lementett fáji neve.           Óvodában eltöltött idő összesen: | Sajátos nevelési igényű tanulók együttneveléséshez Differenciált fejlődés regisztrációjához Hátrányos helyzetű tanulók integrált neveléséhez |
|                                                                                           | Óvodás gyermek esetén:                                                                                                    |                                                                                                    |
| Nyomtatás                                                                                 | Azonosító szám: 4 szám ésivagy betű<br>Óvodában eltöltött idő eddig:<br>Óvodai csoport:                                                                                              | A tervet készítette:<br>Dátum:                                                                                                    |
| Kilépés                                                                                   |                                                                                                    | 1                                                                                                    |
| ©                                                                                         |                                                                                                    |                                                                                                    |

Itt kell megadnunk azokat az információkat, melyek a fejlesztési terv fejlécén lesznek olvashatók, illetve meg kell adnunk egy <u>azonosító kódot</u> is, mely alapján az elkészült szöveget lementhetjük későbbi felhasználásra (a részleteket lásd lent).

#### FONTOS:

Első lépésként a bal felső sarokban látható piros mezőben meg kell adni, ill. be kell tölteni azt a modult, amivel dolgozni szeretnénk! (Pl.: "1-4" + szürke gomb)

# A gyermek adatai

Értelemszerűen töltsük ki a név, születési idő, anyja neve rovatokat, illetve az intézmény nevét!

Ezek az adatok a fejlesztési terv fejlécén is megjelennek majd.

A szoftver segítségével **óvodások** és **iskolások** számára is készíthetünk egyéni fejlesztési tervet. Ezért a születési adatok megadása után ki kell választanunk a megfelelő panelt a további adatok megadásához: "Iskolás gyermek esetén" vagy

"Óvodás gyermek esetén".

A kettő közül csak az egyiket kell kitöltenünk!

| vermek adatai   |   |
|-----------------|---|
| Név:            |   |
| Születési idő:  | - |
| Anyja neve:     |   |
| Intézmény neve: |   |

| Ovodában eltöltö                                         | ött idő összesen:         |                                                            |
|----------------------------------------------------------|---------------------------|------------------------------------------------------------|
| Évfolyam:<br>Osztály:<br>Naplósorszám:                   | 1, 2,<br>a, b,<br>01, 02, | A gyermek egyedi<br>azonosítója,<br>a lementett fájl neve. |
|                                                          |                           |                                                            |
| Óvodás gyermek es                                        | etén:                     |                                                            |
| Óvodás gyermek es<br>Óvodában eltöltö                    | etén:<br>ött idő eddig:   |                                                            |
| Óvodás gyermek es<br>Óvodában eltöltő<br>Óvodai csoport: | etén:<br>ött idő eddig:   |                                                            |

| Mily        | en céllal készül a fejlesztési terv?               |
|-------------|----------------------------------------------------|
| $\boxtimes$ | Hátrányos helyzetű tanulók integrált neveléséshez  |
|             | Sajátos nevelési igényű tanulók együttneveléséshez |
|             | Differenciált fejlődés regisztrációjához           |
| Hát         | rányos helyzetű tanulók integrált neveléséshez     |

### A fejlesztési terv készítésének célja

A fejlesztési terv fejlécében megjeleníthető az, hogy <u>milyen</u> <u>céllal</u> készült a fejlesztési terv. Ezt megfogalmazhatjuk saját szavainkkal, vagy kiválasztjuk a program által felkínált három lehetőség közül a megfelelőt.

### Dátum és aláírás

| A tervet készítette: |  |
|----------------------|--|
|                      |  |
| Dátum:               |  |
|                      |  |

A fejlesztési tervet azzal tehetjük hivatalossá, ha megadjuk a készítő nevét és a készítés dátumát. Ezeket az információkat a jobb alsó panelben vihetjük be.

# Fájlkezelés

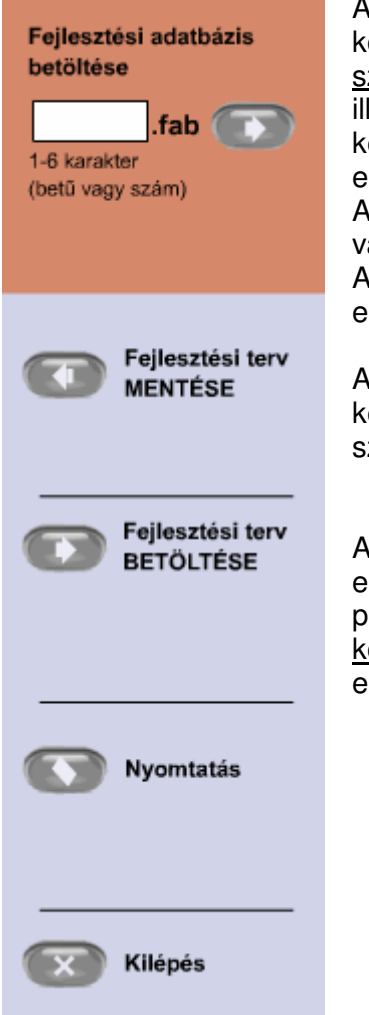

A "**Fejlesztési adatbázis betöltése**" feliratú gombbal betölthetünk egy korábban elkészített és lementett diagnosztikai és fejlesztési <u>szempontsort</u>. Ehhez külön szerkesztőt tartalmaz a szoftvercsomag, illetve külön modulok rendelhetők (pl.: 1-4, 5-8). A gyermek képességeinek értékelése és a fejlesztés lépéseinek meghatározása ennek alapján történik.

A CD lemezen található szerkesztő program segítségével (a demo változatnak nem része!) létrehozhatunk teljesen új szempontsorokat is. A szempontsorokat 1-6 betűből és/vagy számból álló azonosítóval kell ellátni, így tudja kezelni a program.

A "**Fejlesztési Terv mentése**" gombra kattintva, az elkészült, vagy félig kész szöveget lehet elmenteni. A mentés az <u>egyedi azonosító kód</u> szerint történik - ez lesz a fájl neve.

A "**Fejlesztési terv betöltése**" gomb arra szolgál, hogy egy korábban elkészült vagy félig kész egyéni fejlesztési tervet töltsünk be a programba. Ehhez iis meg kell adnunk a gyermek <u>egyedi azonosító</u> <u>kódját</u>. Ez az óvodások esetében 4 betű és/vagy szám, az iskolások esetében az évfolyam + osztály + naplósorszám (pl.: 1c05) kombináció.

> Ügyeljünk arra, hogy ha egy azonosítóval már létrehoztunk egy fájlt, akkor a program mentéskor azt mindig felülírja! (Ezért is célszerű a fájlokat időnként egy külön mappába elmenteni.)

A "**Nyomtatás**" gombra kattintva a nyomtatási képernyőre ugorhatunk, ahol ki kell választanunk, hogy milyen formában kérjük a nyomtatást. Alapértelmezésben egy <u>5 oldalas részletes</u> dokumentumot nyomtat a program, amit - takarékossági okok miatt - érdemes úgy nyomtatni, hogy a lap mindkét oldalára kerüljön szöveg. Ehhez vagy a nyomtatónkon kell megadni, hogy két oldalas nyomtatást kérünk (ha van ilyen funkció), vagy a lapokat úgy adagolni, hogy az egyik kinyomtatott oldal után ugyan azt a lapot tesszük ismét a nyomtatóba, fordítva.

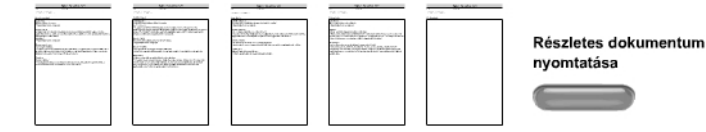

Lehetőség van arra is, hogy a <u>teljes szöveget átemeljük Word</u>, vagy más szövegszerkesztőbe. Ennek lépéseit (másolás-beillesztés) a nyomtatási képernyőn olvashatjuk.

\* A programhoz időről-időre új nyomtató modulok jelennek meg, a felhasználói igényeknek megfelelően.

# A fejlesztési terv készítésének menete

Egy fejlesztési terv készítése leggyakrabban az alábbi algoritmus szerint történik:

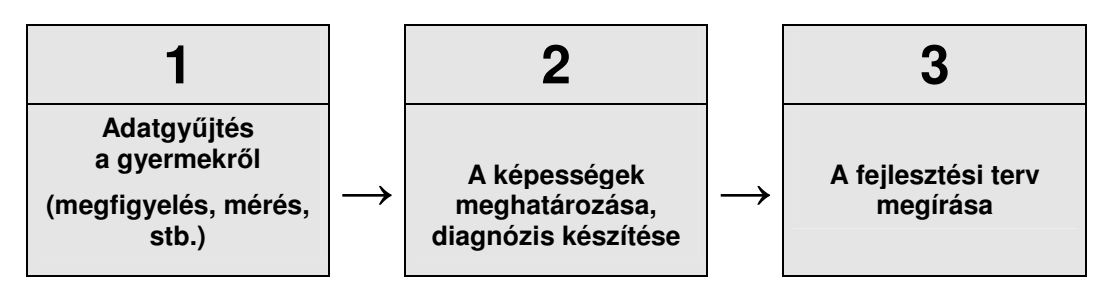

Az alma mátrix START a 2. és 3. munkafázisban ad segítséget azáltal, hogy egy előre elkészített adatbázisból egy-egy kattintással elérhetővé teszi a diagnózist és a fejlesztési irányokat.

A gyermek adatainak megadása után kezdhetjük a fejlesztési terv készítését. A képernyő felső részén látható öt fül - a betöltött szempontsornak megfelelően - öt különböző területet jelképez. Ezekre sorban rá kell kattintanunk, és az ott megjelenő szempontoknak megfelelően felállítani egy képességdiagnózist, majd pedig jóváhagyni a számítógép által javasolt és megfogalmazott fejlesztési tervet.

| Mozgásos területek Nyelvi készségek | Gondolkodás | Feladatvégzés | Egyéb területek |
|-------------------------------------|-------------|---------------|-----------------|
|-------------------------------------|-------------|---------------|-----------------|

Az 1-4. osztályos "gyári" szempontsor például az alábbi szempontokat, illetve fejlesztési területeket tartalmazza:

- 1. Mozgásos területek
- 2. Nyelvi készségek
- 3. Gondolkodás
- 4. Feladatvégzés
- 5. Egyéb területek (vizuális percepció)

Az öt nagyobb témakör további alpontokra van osztva. A témakörök többsége 4-5 alpontra oszlik, de például a nyelvi készségeknél a rendelkezésre álló maximális (10) alpont kifejtésre került.

Természetesen nem valószínű, hogy érintenünk kell a fejlesztés során minden területet. De elképzelhető, hogy sok gyermeknél minden területből meg kell adnunk néhányat.

A jó fejlesztési terv nem abban áll, hogy minél hosszabb szöveget írjunk, hanem, hogy pontos diagnózist adjunk, amire szakmailag korrekt fejlesztési lépések épülnek!

### Az összesítő oldal

| Minden egyes fejlesztési<br>területhez tartozik egy<br>ún. összesítő oldal és                              | Condoikodás Feladatvégzés Egyéb területek                                                                                                    | ୭ |
|----------------------------------------------------------------------------------------------------|----------------------------------------------------------------------------------------------------|---|
| (legfeljebb) 10 további<br>oldal, melyeken a terület<br>részletezése található.                            | Dominancia     Mozgásos területek       Nsgymozgások     O                                                                                                    |   |
| A "Mozgásos" területhez<br>például az alábbi<br>alpontok kapcsolódnak a<br>"gyári" szempontsor<br>alapján: | Finommotoros koord.   Testséma   NS   NG   N7                                                                                                    |   |
| - Dominancia<br>- Nagymozgások<br>- Finommotoros<br>koordináció<br>- Testséma                              | MA       O         MA       O         MA10       O         Osszesítés       A szöveghez kézzel is hozzáírhat, vagy körölhet belőle.<br>Az Összesítés gomb töri a kézi bejegyzéseket! |   |
|                                                                                                    | ©                                                                                                    |   |

A többi terület is 4-5 vagy akár 10 további alpontra osztható. A program ezeket a pontokat felkínálja, de ez nem jelenti azt, hogy feltétlenül alkalmaznunk is kell őket!

Az összesítő lap bal oldalán láthatóak az alpontok. Itt a megnevezés mellett álló kis kék gombra kattintva jutunk a diagnosztikai oldalra, ahol az adott képesség fejlettségi szintjét határozhatjuk meg, - illetve megkapjuk a hozzá tartozó egyéni fejlesztési javaslatot.

Az összesítő oldal közepén látható keretes mezőben jelenik meg az általunk kiválasztott alpontoknak megfelelően a diagnózis és a fejlesztési terv javaslat.

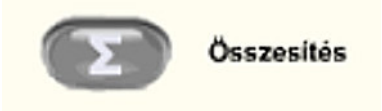

Az "Összesítés" gombra kattintva a számítógép automatikusan kitölti ezt a mezőt, de ezt követően <u>a szöveget saját magunk is szerkeszthetjük</u>. Ha szükséges bővíthetjük, vagy törölhetünk belőle.

### Diagnosztikai oldalak

Az összesítő oldalakról juthatunk el azokra a képernyőkre, ahol a <u>részletes képesség diagnózist</u> adhatjuk meg, illetve ahol a számítógép összeállítja a javasolt fejlesztési irányokat. A diagnosztikai oldalak bal oldalán szintén látszik az adott terület összes alpontja, ezekre kattintva továbbléphetünk más részképességekhez.

| Olma mátrix     |            |                                                                                   |      |                                             |                                                               | 0                              |
|-----------------|------------|-----------------------------------------------------------------------------------|------|---------------------------------------------|---------------------------------------------------------------|--------------------------------|
| start           | <b>(</b>   | Mozgásos területek Nyelvi készsége                                                | ek 🛛 | Gondolkodás                                 | Feladatvégzés                                                 | Egyéb területek                |
|                 |            |                                                                                   |      |                                             | Munkatempó                                                    |                                |
| Feladattudat 🕖  | -          | Ha ilyen:                                                                         |      | Akkor így fejles                            | ztjük:                                                        |                                |
| Figyelem        | 1          | A megadott időkerettel jól gazdálkodik, feladatait<br>többnyire el tudja végezni. |      | Egyéni fejlesztést ne                       | əm igényel.                                                   |                                |
| 2<br>Munkatempó |            |                                                                                   |      |                                             |                                                               |                                |
| 2               |            |                                                                                   |      |                                             |                                                               |                                |
|                 |            | Lassú, a feladatokat nem tudja elvégezni a                                        |      | Az időtényező tudat                         | osításával, első lépésben -                                   | homokóra, sütőóra              |
| <u>F5</u>       | 2          | megadott időn belül.                                                              | L.   | játékos alkalmazásá<br>keretében - folyama  | val- önmagával és az időv<br>tos pozitív visszajelzéssel-,    | el történő versengés<br>később |
| <u>F6</u>       |            |                                                                                   |      | megkozelitoleg azor<br>történő versenyhely: | nos, majd kulonbozo kepes<br>zetek elé állítással befolyás    | segu tarsakkai<br>olható.      |
| <u>F7</u>       |            |                                                                                   |      |                                             |                                                               |                                |
| <u>F8</u>       | 3          | Kapkodó: feladatait elsieti, felületesen végzi el.                                |      | Rövid, egy vagy kev<br>alkalmazásával, fela | rés elemből álló, jól struktur<br>datmegoldási stratégiák kiz | ált feladatok<br>alakításával, |
| <u>F9</u>       | <u> </u>   |                                                                                   |      | megjelenítése ábráv<br>visszajelzéssel.     | al, mondókával stb. Meger                                     | ōsitō pozitiv                  |
| <u>F10</u>      |            |                                                                                   |      |                                             |                                                               |                                |
|                 |            | •••                                                                               |      | ***                                         |                                                               |                                |
|                 | $\bigcirc$ |                                                                                   |      |                                             |                                                               |                                |
|                 |            |                                                                                   |      |                                             |                                                               |                                |
| ©               |            |                                                                                   |      |                                             |                                                               |                                |

A fejlesztési terv tulajdonképpen úgy készül, hogy az <u>1-4 gombok valamelyikére kattintva</u> a számítógép megjelöli a kiválasztott diagnózishoz tartozó fejlesztési javaslatot, majd ezt az összesítés során (előző képernyő) egybe szerkeszti a többi kiválasztott szövegrésszel.

Minden képességnél meg kell határoznunk, hogy a gyermek milyen szinten áll, és rákattintani az ennek megfelelő gombra. Például:

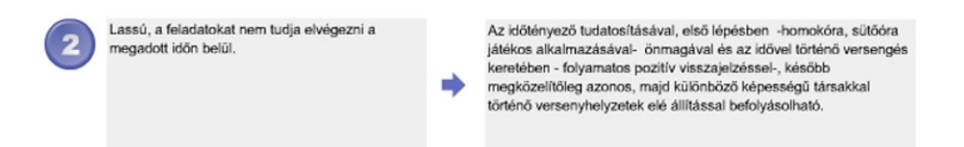

A fenti példán a "munkatempó" diagnózisa: "*Lassú, a feladatokat nem tudja elvégezni a megadott időn belül*". A jobb oldali mezőben az erre vonatkozó fejlesztési terv javaslatot látjuk, amit a számítógép automatikusan beszerkeszt a dokumentumba.

A terv elkészítéséhez végig kell haladnunk a megfelelő képességterületeken és sorban megadni azt, hogy megfigyeléseink (vagy egyéb adatgyűjtési eljárások) alapján a gyermek milyen szintet ért el, és ez alapján hogyan fogjuk fejleszteni.

**FONTOS**: <u>Egy oldalon egyszerre csak egy területet lehet bejelölni</u>. Ha kettő vagy több terület fejlesztése látszik szükségesnek, akkor jelöljük ki a legfontosabbat, és kézzel írjuk hozzá a többit. (Ha ez túl sok időt vesz igénybe, érdemes átszerkeszteni a szöveg adatbázist!)

Ha végighaladtunk az összes olyan területen, melynek értékelése célszerűnek látszik (nem szükséges minden esetben az összes felsorolt képességet értékelni!), mentsük el a fájlt (még egyszer ellenőrizzük a gyermek azonosítóját!), és máris <u>nyomtathatjuk a kész fejlesztési tervet</u>.

### Fejlesztési adatbázis (.fab) szerkesztése

(Az ams\_fab\_szerk.exe használata)

|     | Cima mátrix<br>start                    |
|-----|-----------------------------------------|
|     | Fejlesztési adatbázis (.fab) szerkesztő |
|     | Belópós                                 |
| / / |                                         |

A **Fejlesztési adatbázis** (.fab) szerkesztő segítségével saját diagnosztikai és fejlesztési szempontsorokat hozhatunk létre.

A programot külön kell elindítani, és a megfelelő paneleken végighaladva megfogalmazni a fejlesztési javaslatokat.

A szerkesztő program használata egyszerű: A panelek kitöltése után a fájlnak nevet adunk (ez 6 betűből és / vagy számból állhat), és a MENTÉS gombra kattintva lementjük az adatokat.

Betöltéskor szintén meg kell adnunk a ".fab" fájl nevét és a BETÖLTÉS gombra kattintva megkapjuk a korábban elmentett adatokat.

| EAB szerkesztő | Mozgásos területek Nyelvi készségek Gondolkodás Feladatvégzés Egyéb területek                                                                                                    |
|----------------|----------------------------------------------------------------------------------------------------|
| FÁJL NEVE:<br> | Haladjon végig a fent megjelölt területeken és a megfelelő mezőkbe írja be a diagnózist és a hozzá tartozó fejlesztési javaslatokat!         Területek megnevezése:       Az adatbázis rövid ismertetése:         Mozgásos területek       Nyelvi készségek         Gondolkodás       Feladatvégzés         Egyéb területek       Egyéb területek         Mozgásos területek       Erületek |
| ©              |                                                                                                    |

Az elkészült .fab fájlokat a fejlesztési terv készítő programmal használhatjuk. Így készíthetünk bármilyen korosztály számára a legkülönbözőbb képességeket, készségeket leíró fejlesztési tervet.